Vous pouvez appliquer des effets de texture inspirés de Vincent Van Gogh à vos fichiers d'images très facilement avec **Photoshop Elements et Imagelys Picture Lab.** Pour Mac et PC.

Ce didacticiel utilise deux filtres nommés Gogh FAA 08 et Gogh FAA 09 de la bibliothèque de filtres Imagelys.

#### •Étape 1

Avec **Photoshop Elements**, dans le menu principal, cliquez pour ouvrir et choisir un fichier image.

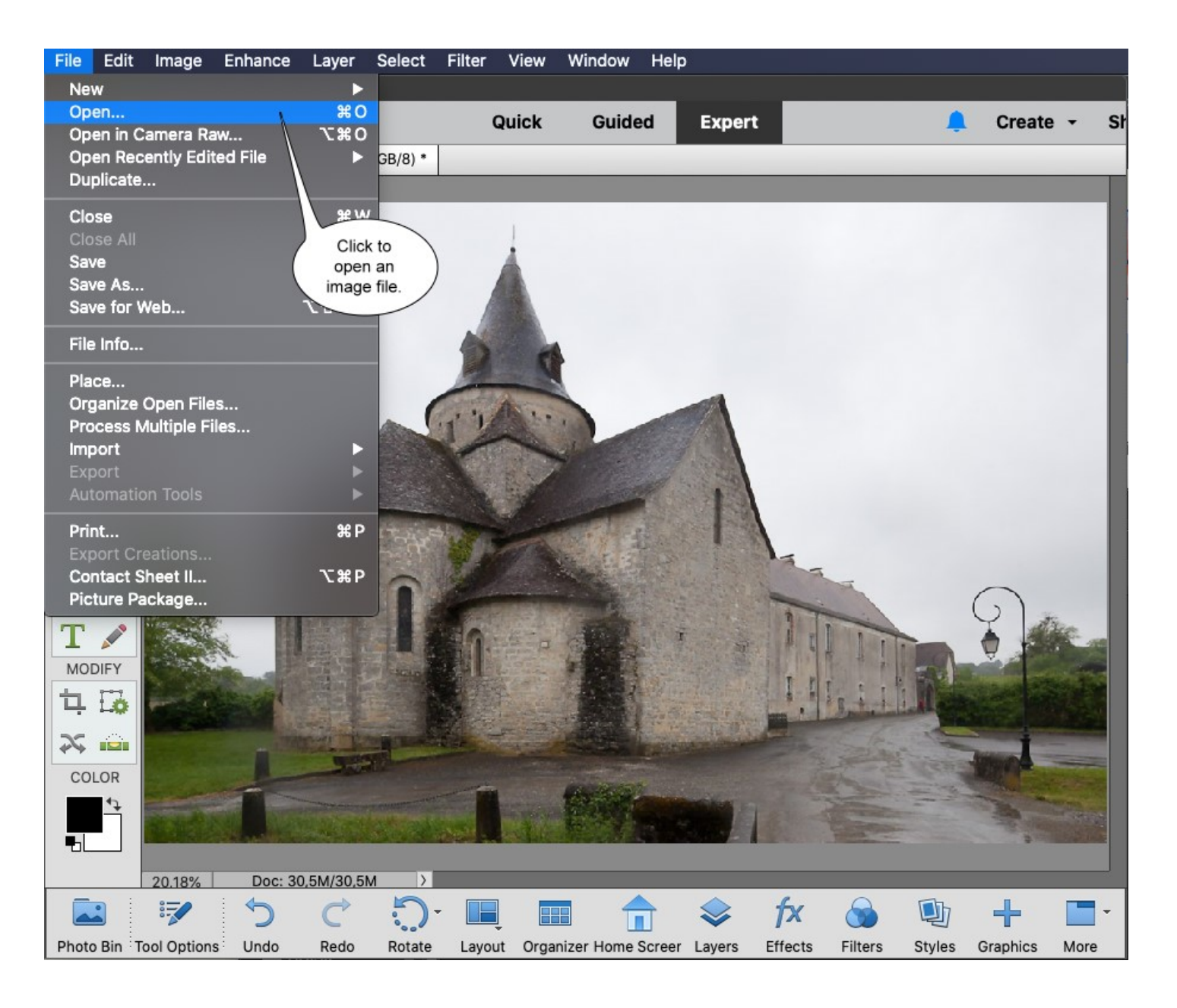

Ensuite, dans la barre d'outils, cliquez sur Définir la couleur de premier plan et définissez la valeur de couleur.

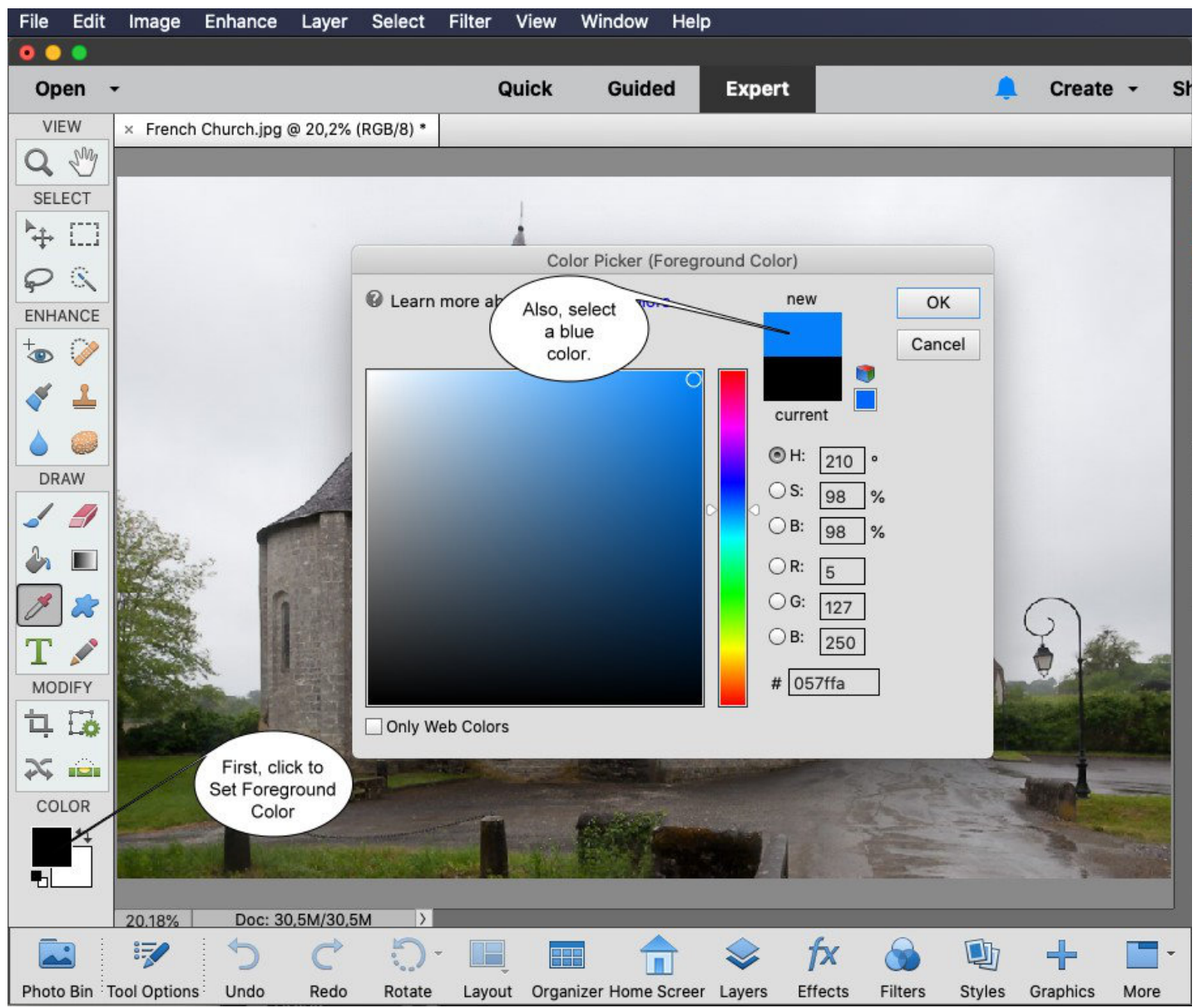

Tout d'abord dans cette barre d'outils, cliquez sur Outil pot de peinture. définissez la valeur Tolérance et pour terminer le travail, cliquez dans le ciel.

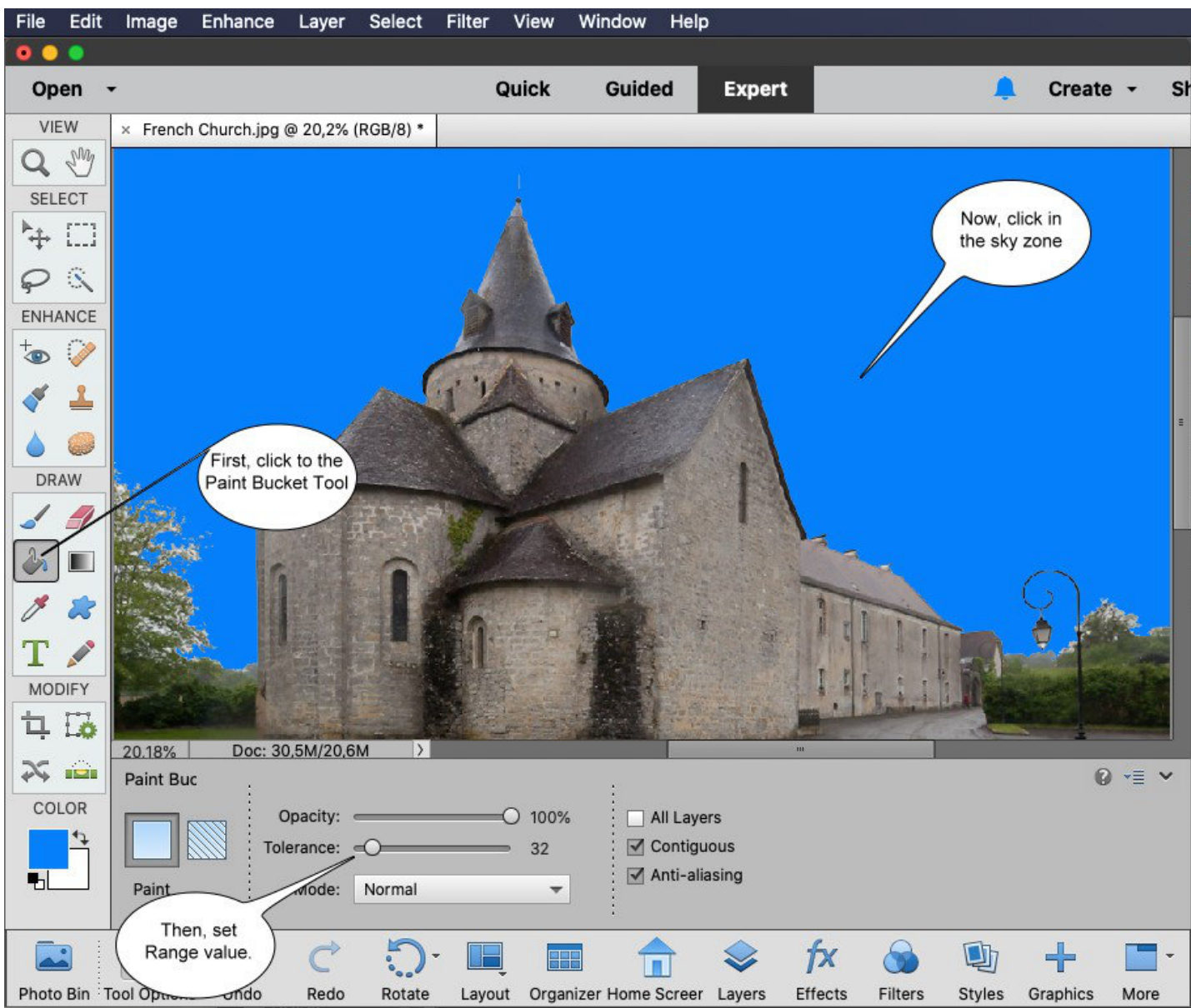

Tout d'abord, dans cette barre d'outils, cliquez sur l'outil Baguette magique, définissez la valeur Tolérance et pour terminer le travail, cliquez dans le ciel.

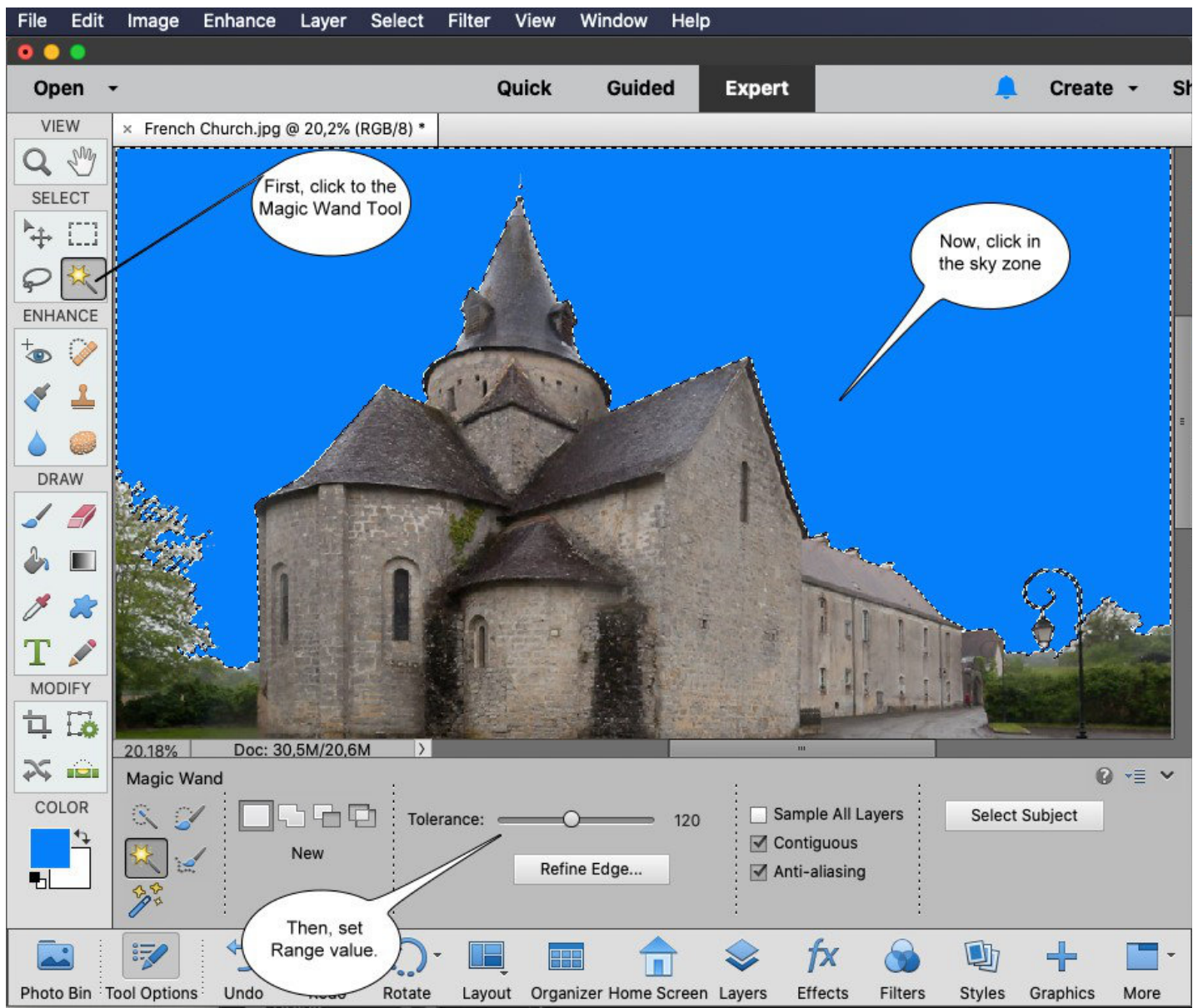

## ∙Étape 5

Maintenant, dans le menu principal, cliquez sur Sélectionner et Inverser.

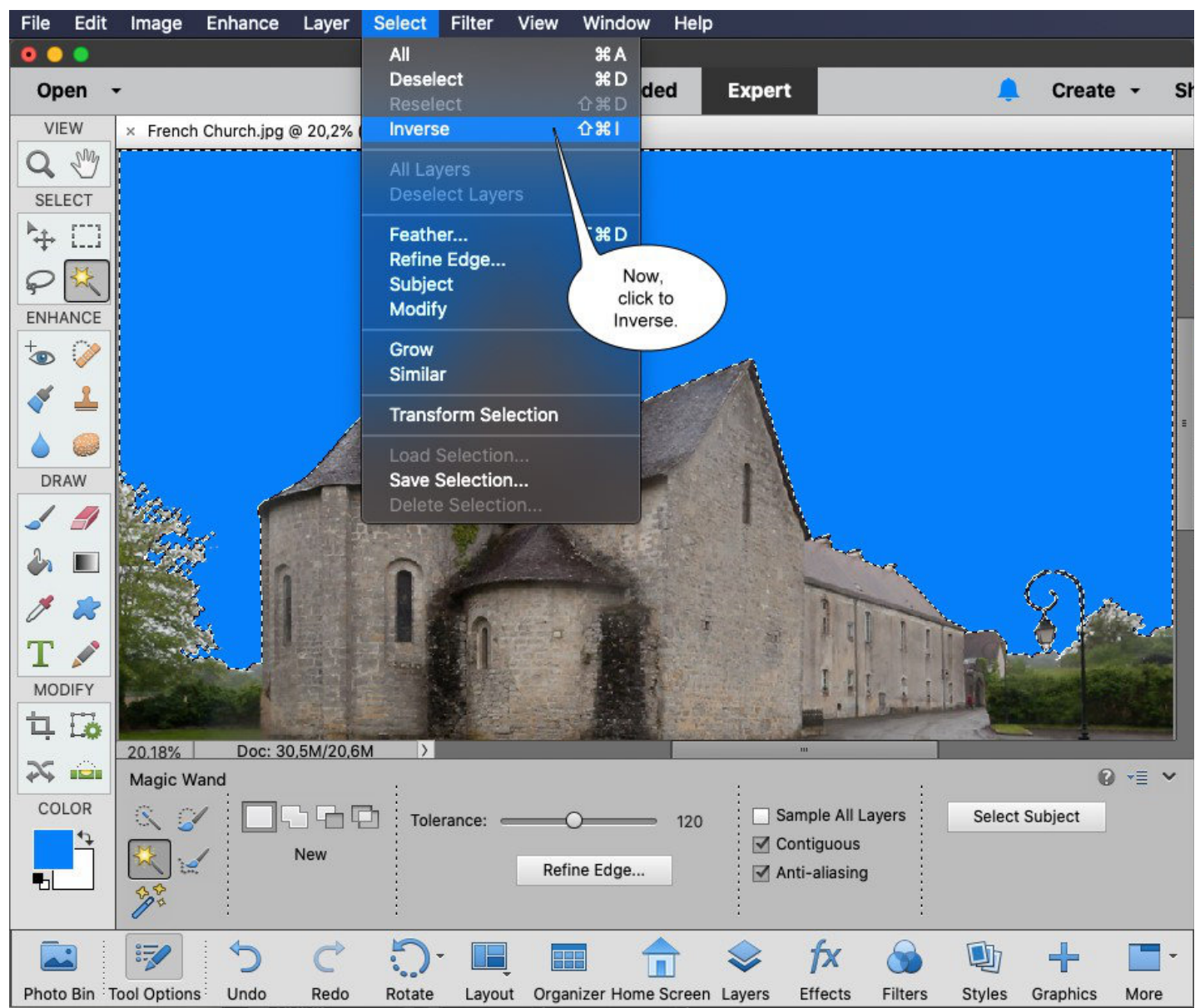

Maintenant, dans le menu principal, cliquez sur Ajuster la couleur et Ajuster la teinte / saturation.

| File                                                                                                    | Edit              | Image    | Enhance  | Layer              | Select   | Filter   | View V          | Vindow             | Help      | ).           |              |                           |          |         |      |
|----------------------------------------------------------------------------------------------------|-------------------|----------|----------|--------------------|----------|----------|-----------------|--------------------|-----------|--------------|--------------|---------------------------|----------|---------|------|
| • •                                                                                                    | 0                 |          | Auto Sm  | art Fix            |          |          | <b>~</b> #      | м                  |           |              |              |                           |          |         |      |
| Op                                                                                                    | en 🗸              |          | Auto Sm  | art Tone           |          |          | <b>Z</b> #:     | Guide              | d         | Expert       |              |                           |          | Create  | - Sł |
| 10510                                                                                                    |                   |          | Auto Lev | /els               |          |          | ሮ <b>ዘ</b> ር በ  | -                  |           |              |              |                           |          |         |      |
| VIE                                                                                                    | .vv               | × French | Auto Co  | ntrast<br>7e Remov | val      |          | ኒ ፕ መ<br>ጉ ም    | <u> </u>           |           |              |              |                           |          |         |      |
| Q                                                                                                    | - Contraction     |          | Auto Co  | lor Corre          | ction    |          | <u>ት</u>        | B                  |           |              |              |                           |          |         |      |
| SEL                                                                                                    | ECT               |          | Auto Sh  | ake Redu           | ction    |          |                 |                    |           |              |              |                           |          |         |      |
| P.L.                                                                                                    | [ <sup>11</sup> ] |          | Auto Sh  | arpen              |          |          |                 |                    |           |              |              |                           |          |         |      |
| .+.                                                                                                    |                   |          | Auto Re  | d Eye Fix          |          |          | *               | R                  |           |              |              |                           |          |         |      |
| P                                                                                                    | 2                 |          | Adjust C | olor               |          |          |                 | Re                 | move      | Color Cast   |              |                           |          |         |      |
| ENHA                                                                                                    | NCE               |          | Adjust L | ighting            |          |          |                 | Ad                 | just H    | ue/Saturat   | ion 🕻 🎗      | SU .                      |          |         |      |
| +                                                                                                    | >                 |          | Adjust S | mart Fix.          |          |          | ዕዝ              | M Re               | move      | Color        | 4,3          | SU .                      |          |         |      |
|                                                                                                    | ×                 |          | Convert  | to Black           | and Whit | e        | 7.8             | B Re               | place     | Color        |              |                           |          |         |      |
| <b></b>                                                                                                    |                   |          | Colorize | Photo              |          |          | 7.8             | R Ad               | just C    | olor Curve   | S            |                           |          |         |      |
|                                                                                                    |                   |          | naze ke  | moval              |          |          | ~ መ             | De                 | frinae    | Laver        | in rone      |                           |          |         | E    |
|                                                                                                    |                   |          | Adjust S | harpness           | s        |          |                 | 1753004            |           |              |              | Now, cl                   | lick to  | 0       |      |
| DR                                                                                                    | AW                | 84. I    | Smooth   | Skin               | _        |          |                 |                    |           |              | (            | Adju                      | ust      | )       |      |
| 1                                                                                                    |                   | Party.   | Adjust E | osed Eye           | S        |          |                 |                    | Sale ?    |              |              | Hue/Satu                  | uration. |         |      |
| 2                                                                                                    |                   | Parte    | Shake R  | eduction           |          |          |                 |                    |           |              | and and      |                           |          |         |      |
| -                                                                                                    |                   | - Zer    | Unsharp  | Mask               |          |          |                 | Sec.               |           |              |              | There are a second second |          | $\sim$  |      |
| 1                                                                                                    | 2                 |          |          | 1444               |          |          | CONSTRUCTION OF | Secondition of the |           |              | 3 1          |                           |          | 2 1     | in a |
| m                                                                                                    |                   |          |          |                    |          |          |                 |                    |           |              |              |                           |          |         |      |
|                                                                                                    |                   |          |          |                    | - Martin |          |                 |                    |           |              | TPT          |                           | E.       |         |      |
| MOE                                                                                                    | MODIFY            |          |          |                    |          |          |                 |                    |           |              |              |                           |          |         |      |
| 口                                                                                                    |                   |          |          |                    |          |          | and the state   |                    | Carl Carl |              | an           |                           | 100      |         |      |
| ~                                                                                                    |                   | 20.18%   | Doc: 30  | ),5M/20,61         | VI >     |          |                 |                    |           | 1            | m            |                           |          |         |      |
| **                                                                                                    | Magic Wand        |          |          |                    |          |          |                 |                    |           |              |              |                           | 0        | · = ~   |      |
| CO                                                                                                    | LOR               | 8 9      | / 🗄 🗖 9  | 3669               | Tole     | rance: « |                 |                    | 120       | 🗌 San        | nple All Lay | ers                       | Select   | Subject |      |
| Contiguous                                                                                                 |                   |          |          |                    |          |          |                 |                    |           |              |              |                           |          |         |      |
| Refine Edge   Anti-aliasing                                                                                |                   |          |          |                    |          |          |                 |                    |           |              |              |                           |          |         |      |
| 0.000                                                                                                    |                   | 1 the    | :        |                    | ÷        |          |                 |                    |           | ÷            |              |                           |          |         |      |
|                                                                                                    |                   | [        | : 6      | 2                  | 5        |          |                 |                    |           |              | £.,          | 0                         | (The     |         |      |
|                                                                                                    |                   |          | C        | C                  | :.)      |          |                 | Ī                  | J         | $\mathbf{i}$ | TX           |                           | U        | +       | -    |
| Photo Bin Tool Options Undo Redo Rotate Layout Organizer Home Screen Layers Effects Filters Styles Graphic |                   |          |          |                    |          |          |                 |                    |           |              |              | Graphics                  | More     |         |      |

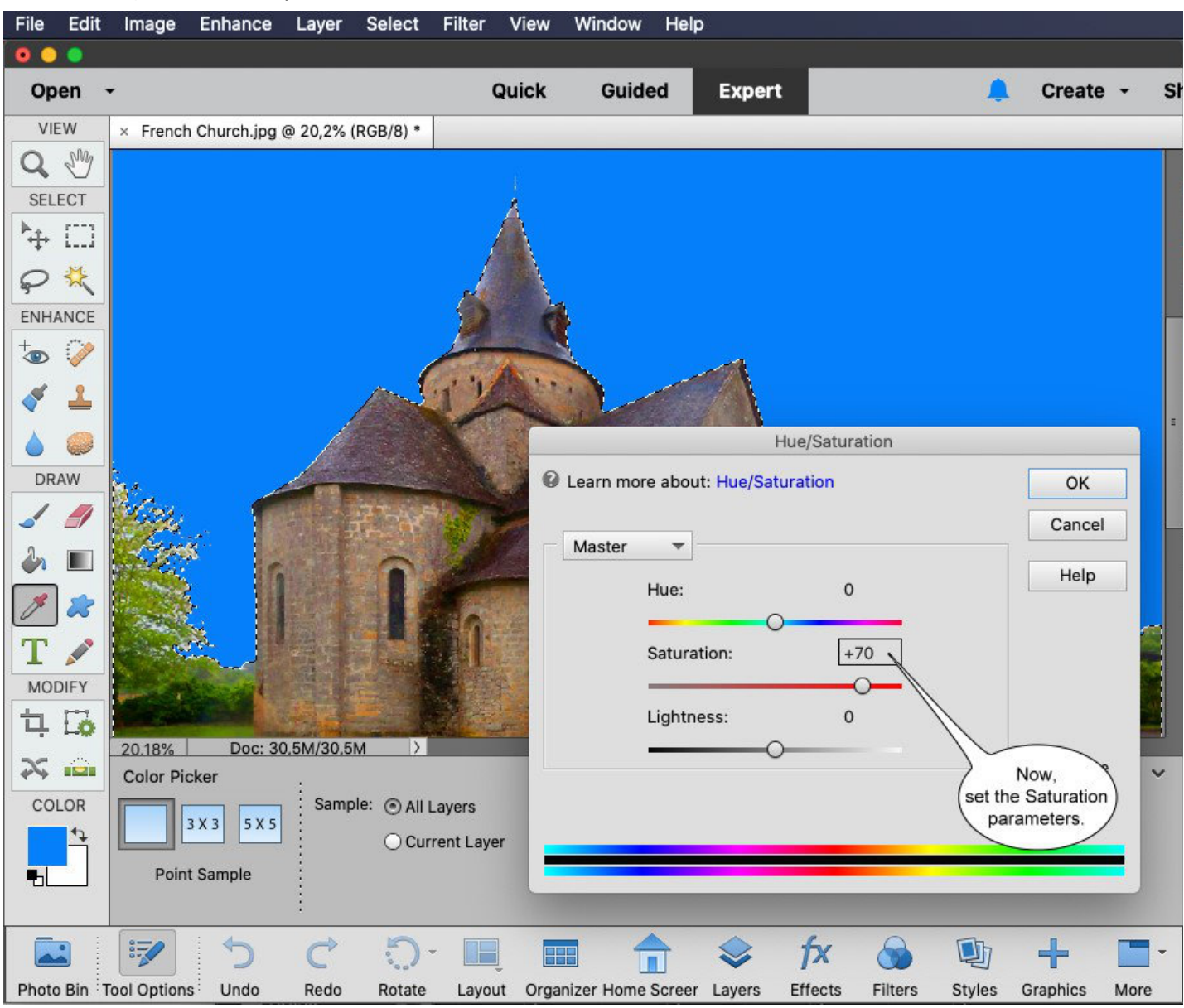

Maintenant, définissez les paramètres de saturation.

#### •Étape 8

Maintenant, dans le menu principal, cliquez sur Ajuster l'éclairage et la luminosité / contraste.

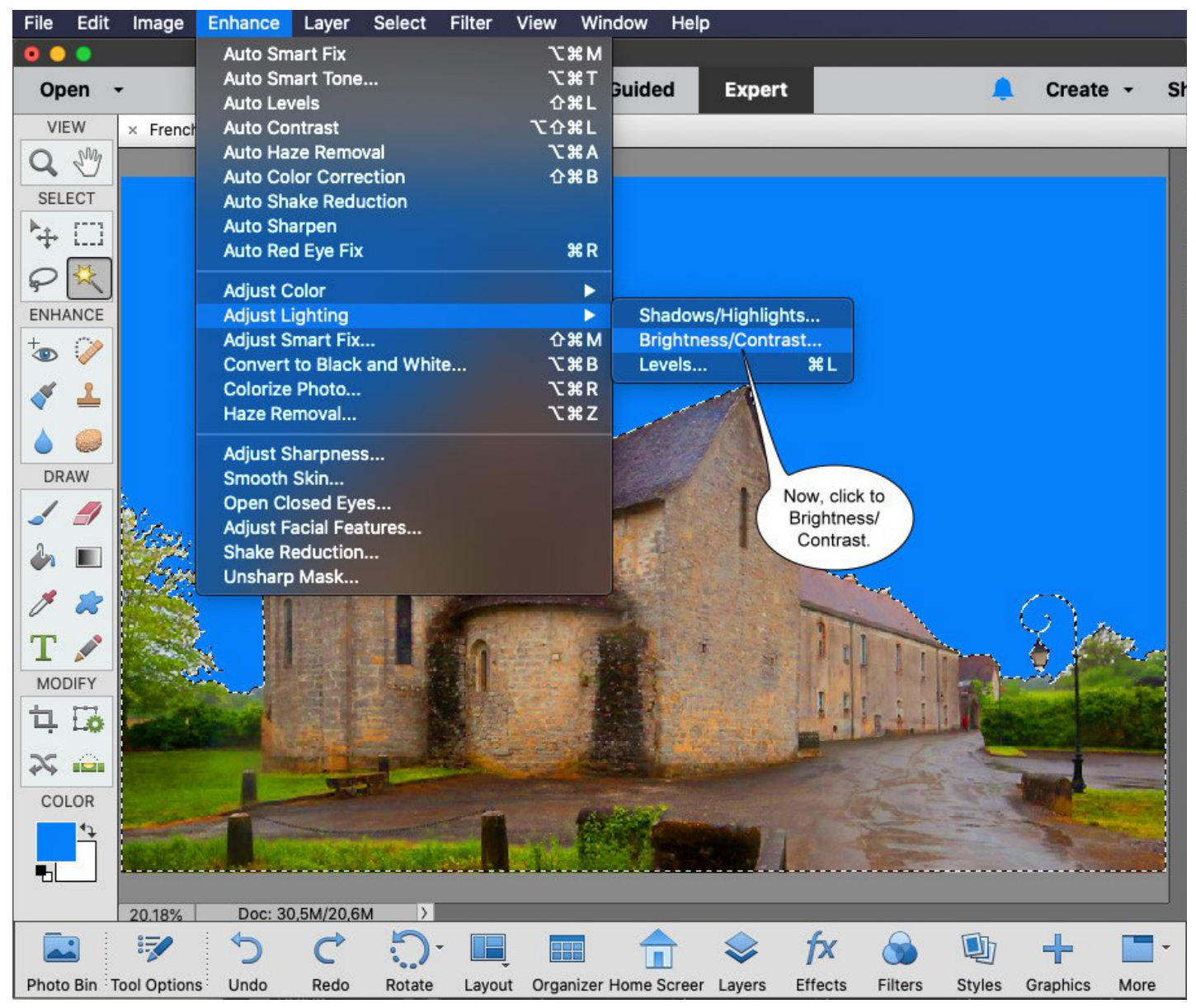

File Edit Image Enhance Layer Select Filter View Window Help . . . Guided Quick Expert Open Create -Sł -VIEW × French Church.jpg @ 20,2% (RGB/8) \* Q M SELECT Brightness/Contrast ₩ [] Learn more about: Brightness/Contrast OK P \*\* Cancel ENHANCE Brightness: ● 0 0 Preview + 40 Contrast: 0 1 2 6 DRAW Now, set the Contrast -4 parameters. 1  $\mathbf{T}$ MODIFY ቲ 🗔 25 COLOR -20.18% Doc: 30,5M/30,5M fx + 1 ~ ÷  ${ > }$ Photo Bin Tool Options Effects Filters Styles Undo Redo Rotate Layout Organizer Home Screer Layers Graphics More

Maintenant, définissez les paramètres de contraste.

Maintenant, cliquez sur Sélectionner tout.

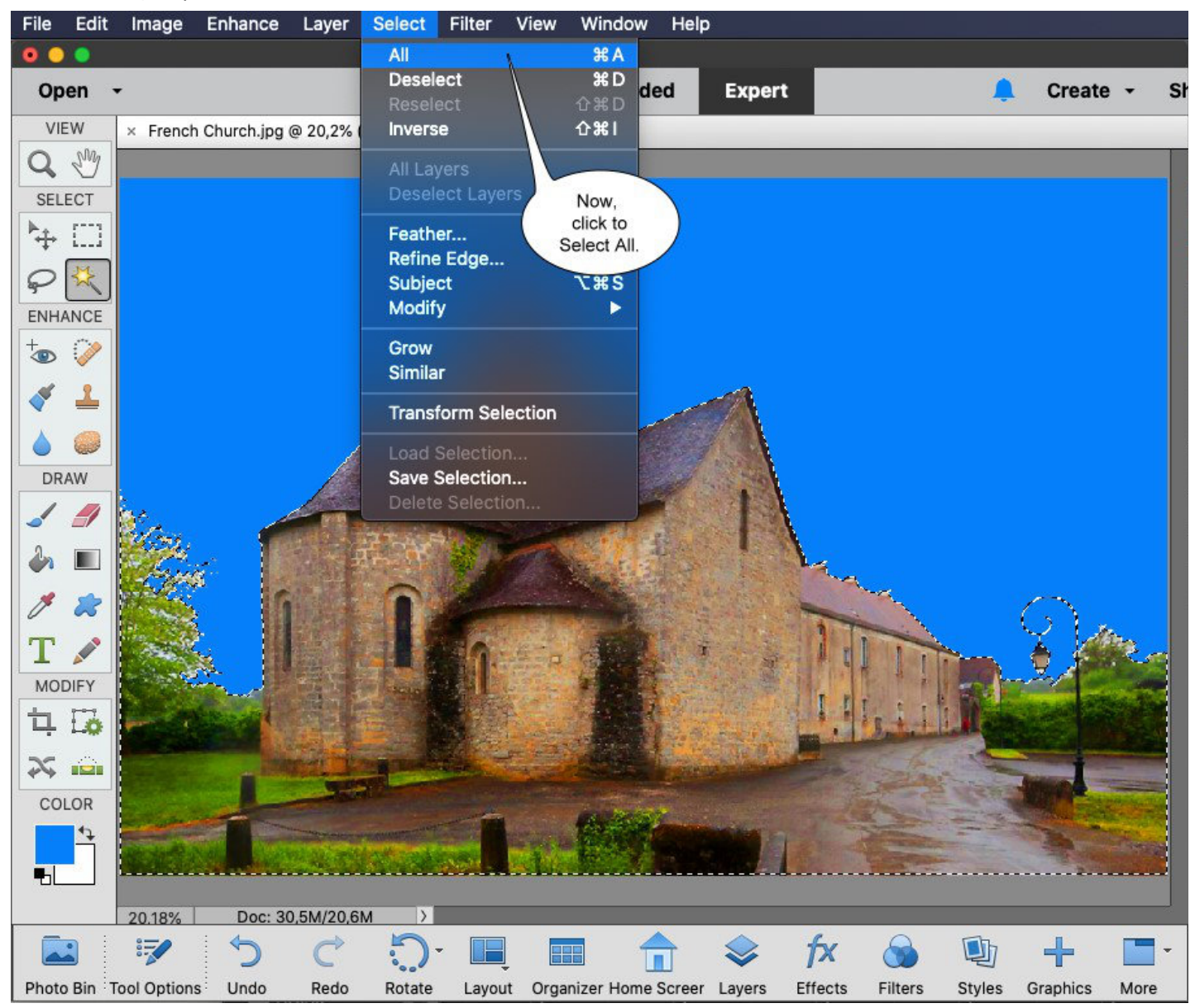

Tout d'abord, cliquez sur Copier. Ensuite, cliquez sur Coller.

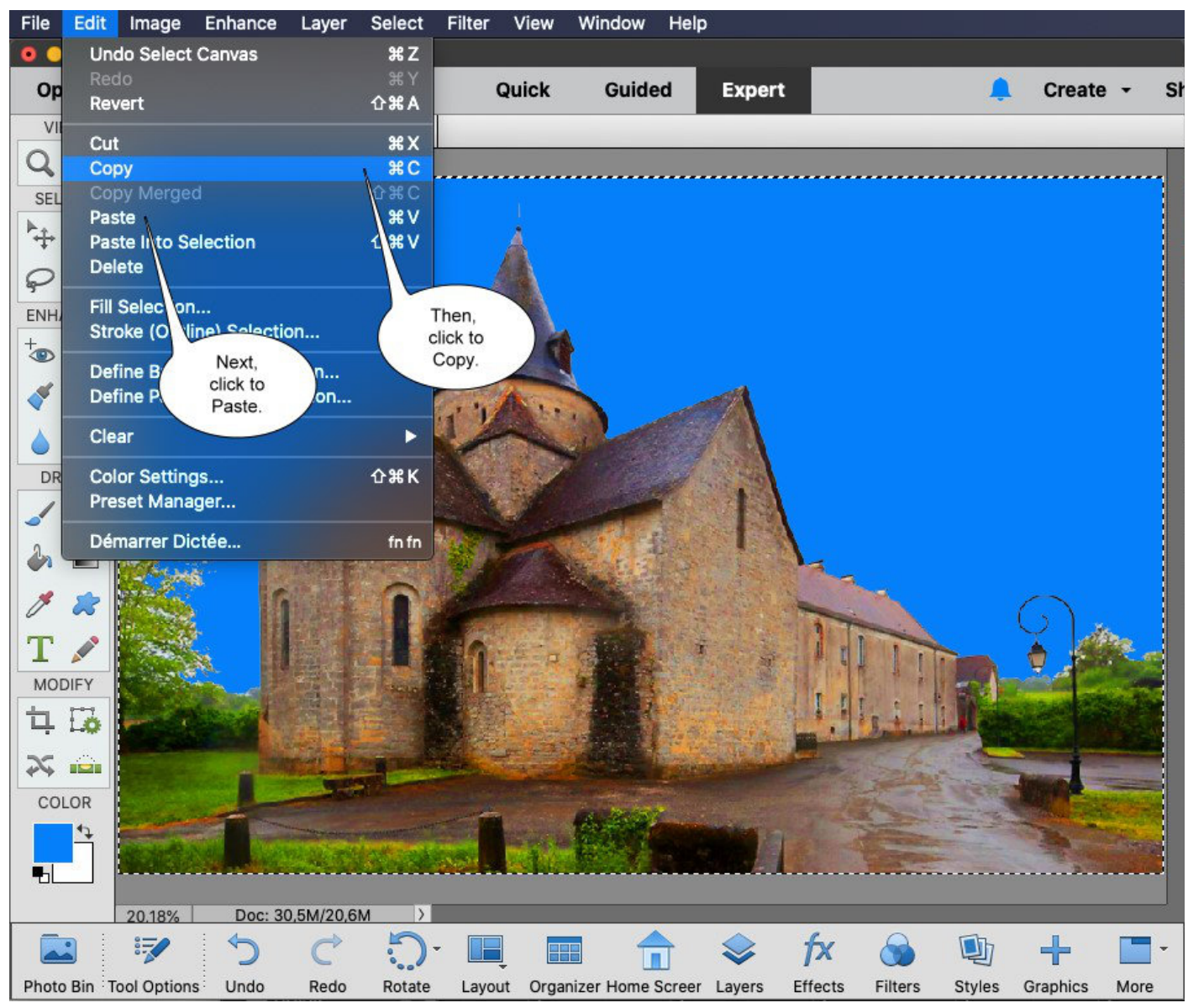

Vous avez créé un nouveau calque.

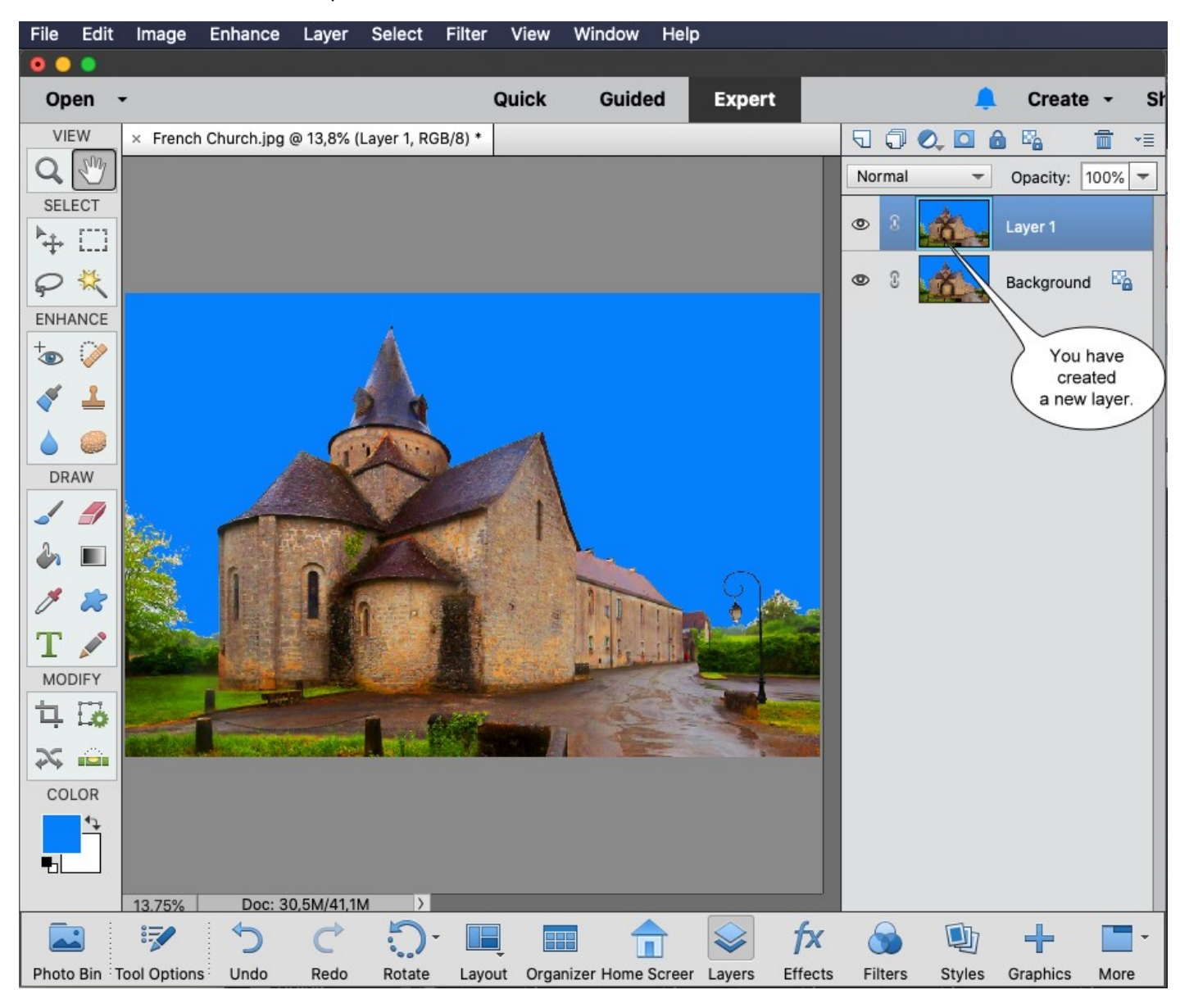

Maintenant, dans le menu principal, choisissez le plug-in Imagelys Picture Lab.

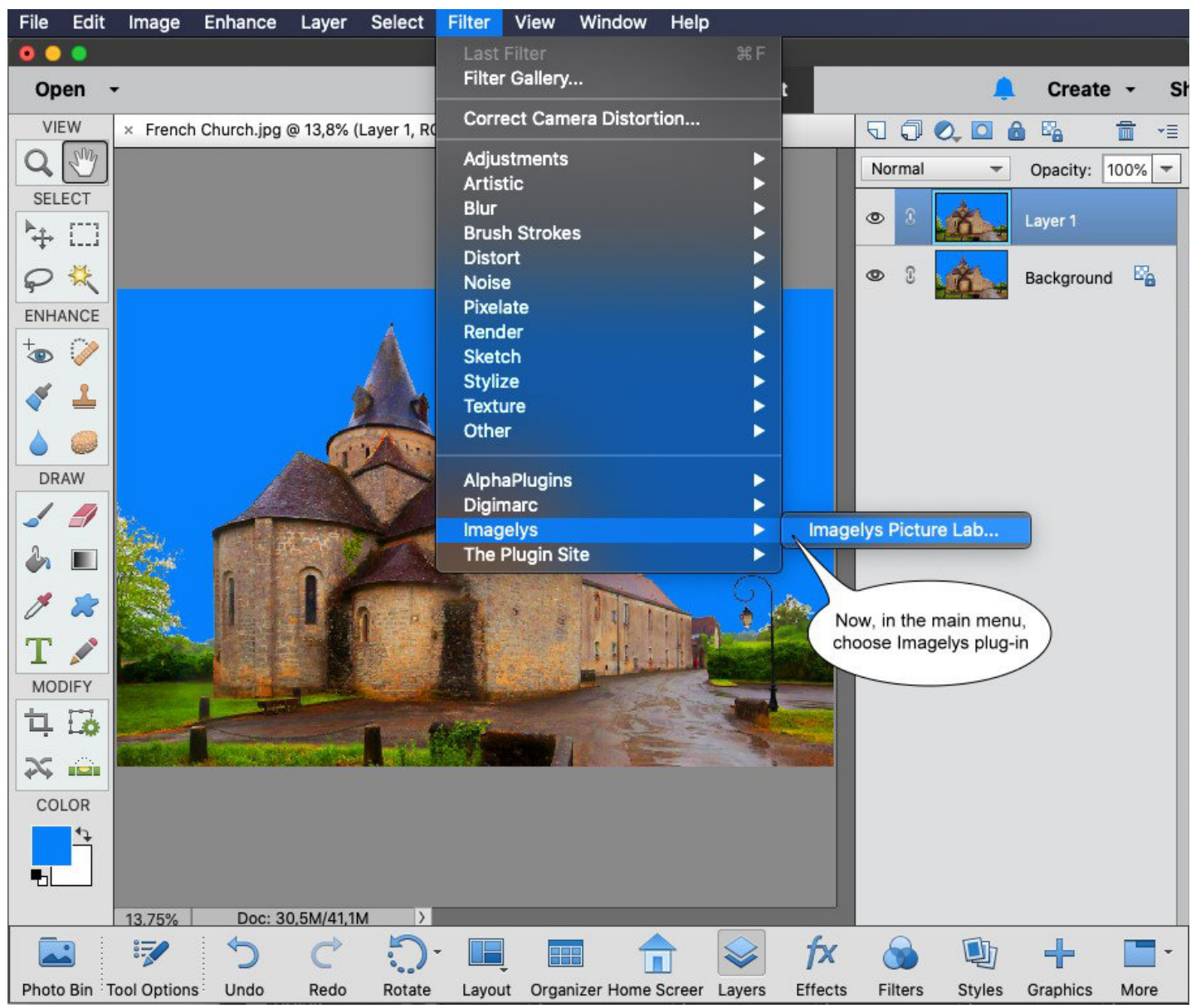

Maintenant, le plug-in Imagelys est actif. Ne fermez pas cette boîte de dialogue avant la fin du processus. Attendez le lancement du logiciel Imagelys Picture Lab.

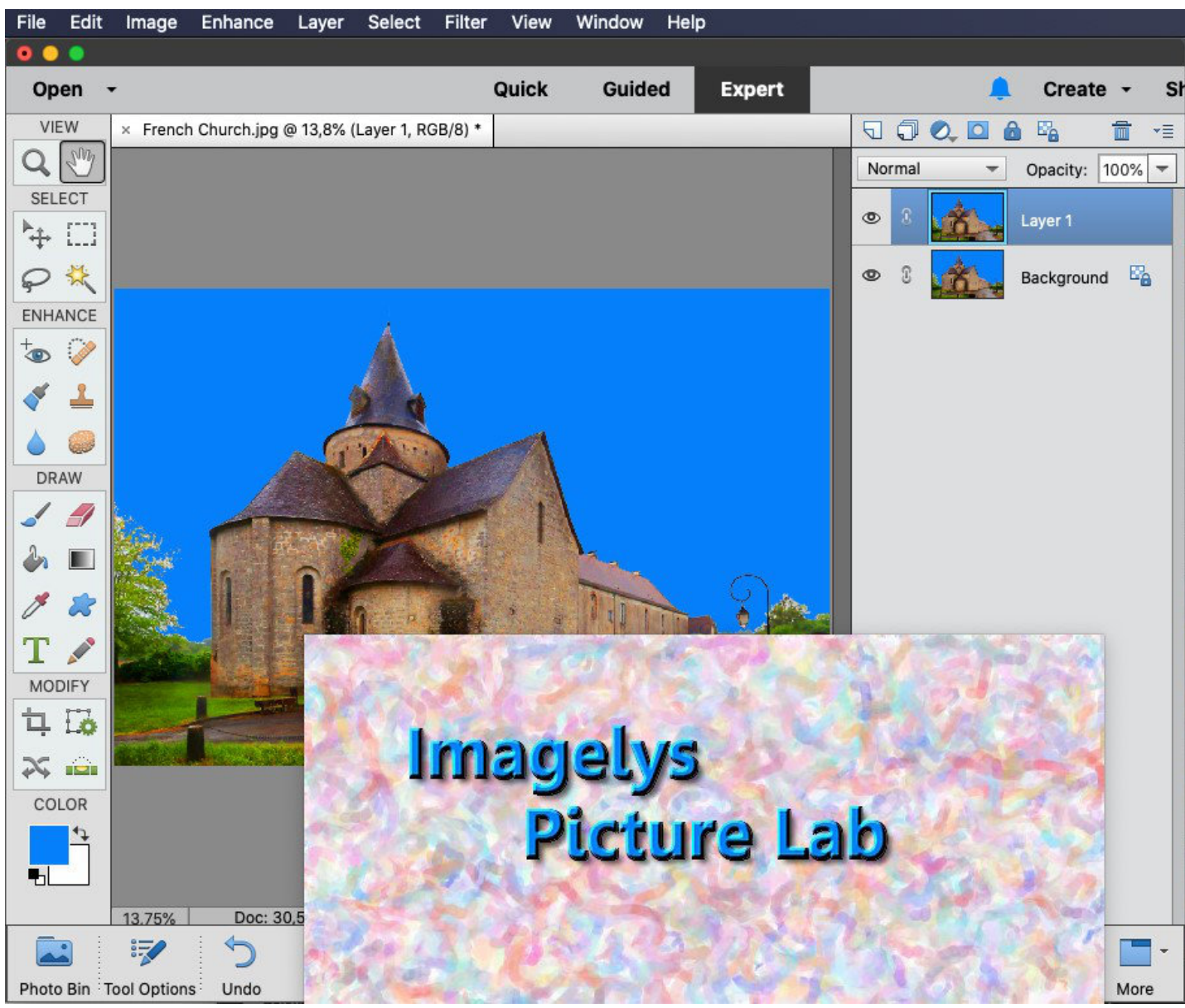

L'image apparaît dans l'espace de travail d'Imagelys Picture Lab. Ensuite, cliquez sur ToolPalette.

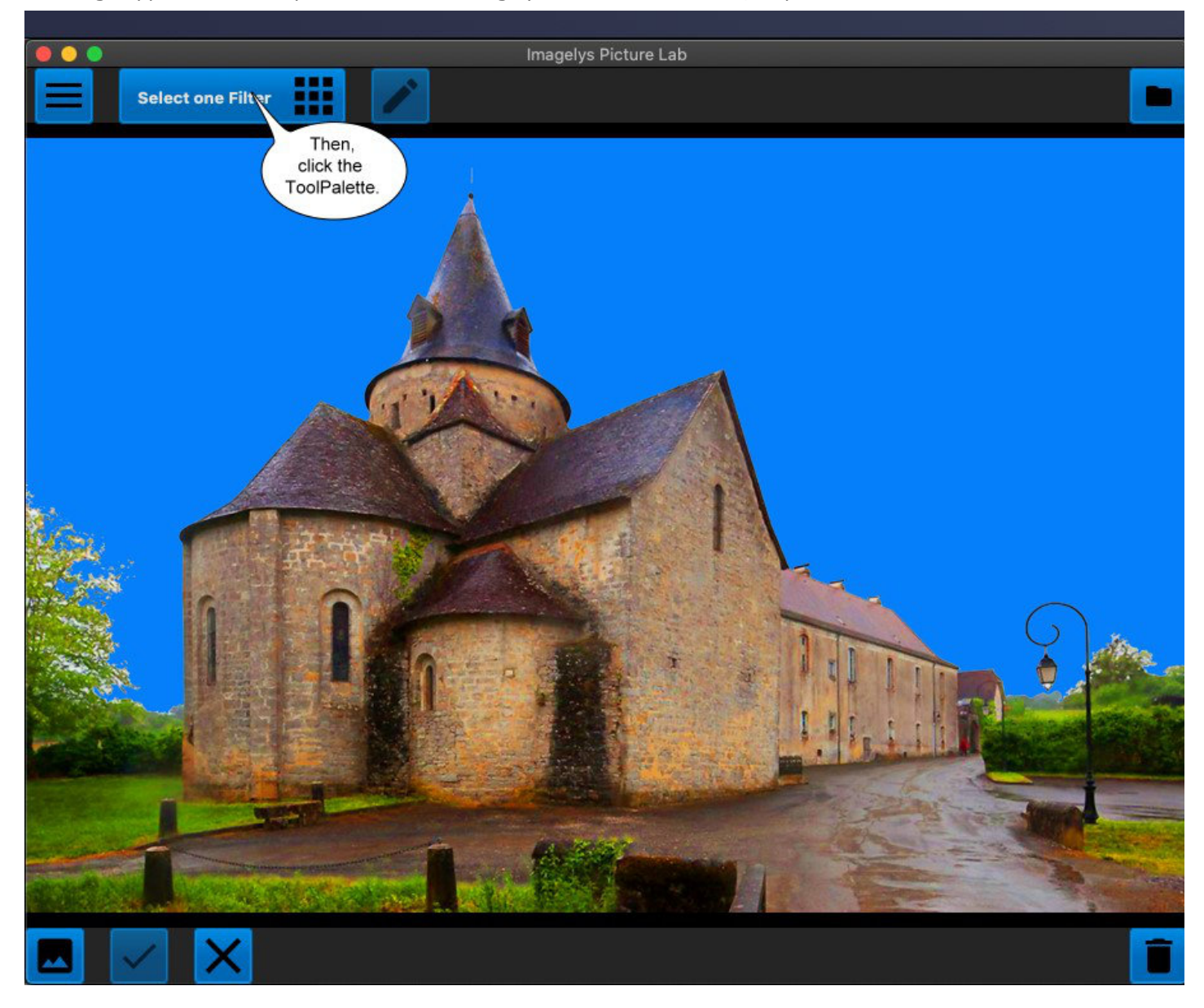

Maintenant, dans ToolPalette, entrez le nom du filtre « Gogh FAA 08 » dans la barre de recherche, puis cliquez sur l'une des icônes de filtre.

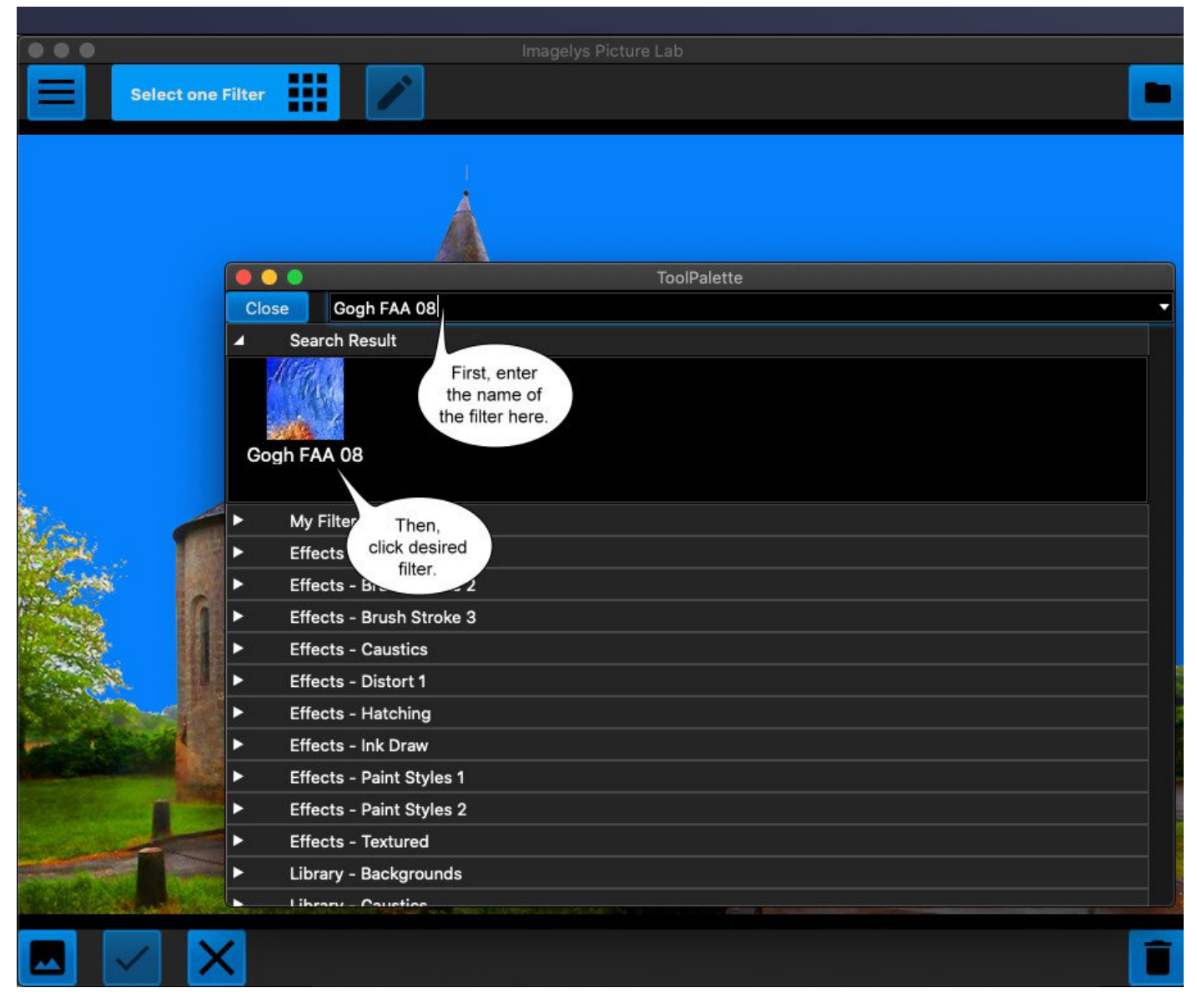

Maintenant, cliquez sur Appliquer le filtre à l'image.

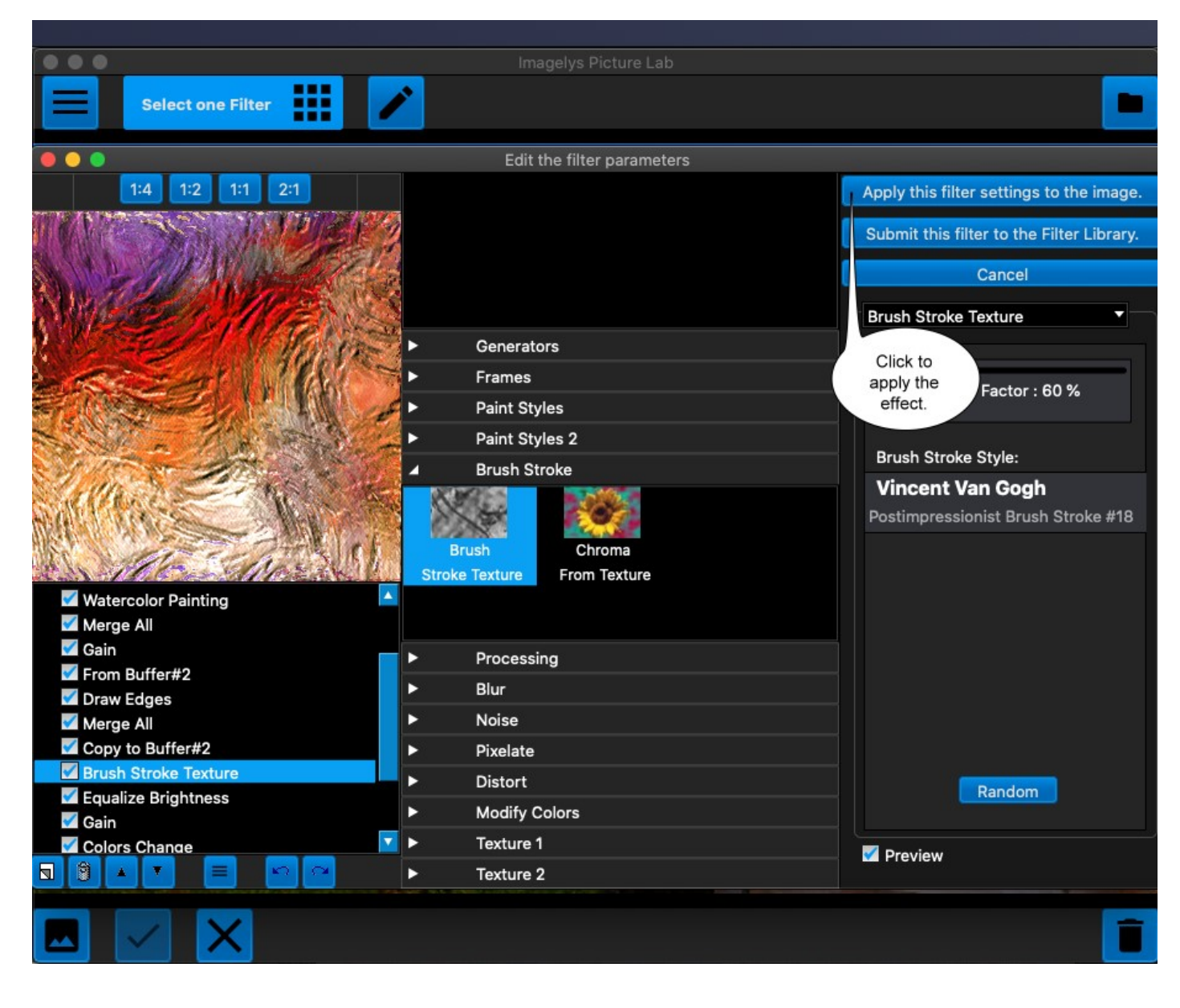

Après un certain temps (la partie la plus à droite de la barre d'état montre la progression), l'effet rendu sera affiché.

Vous pouvez maintenant cliquer sur le bouton Valider pour valider votre travail et revenir à Photoshop Elements.

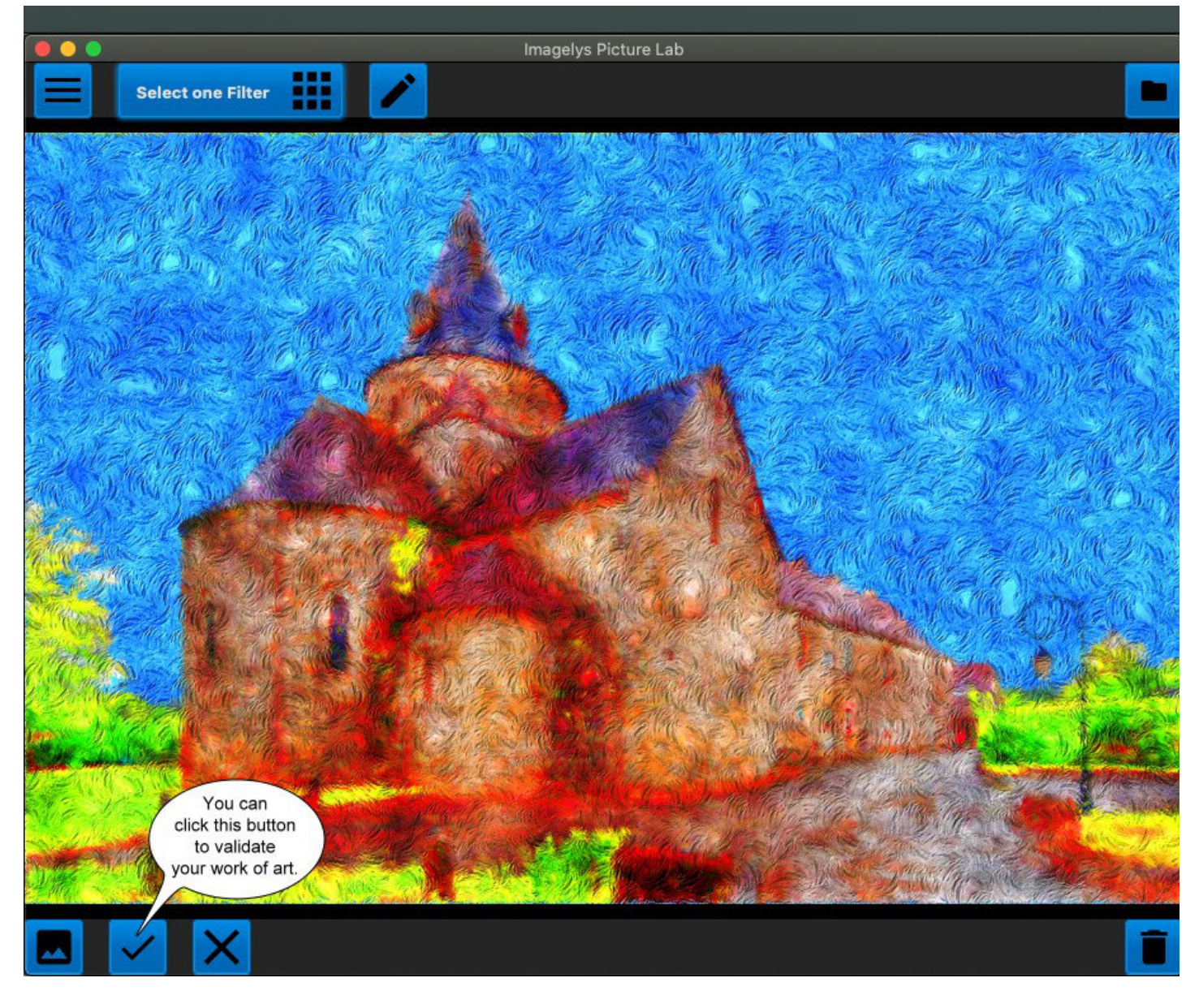

Tout d'abord, dans cette barre d'outils, cliquez sur l'outil Baguette magique, définissez la valeur Tolérance et pour terminer le travail, cliquez dans le ciel.

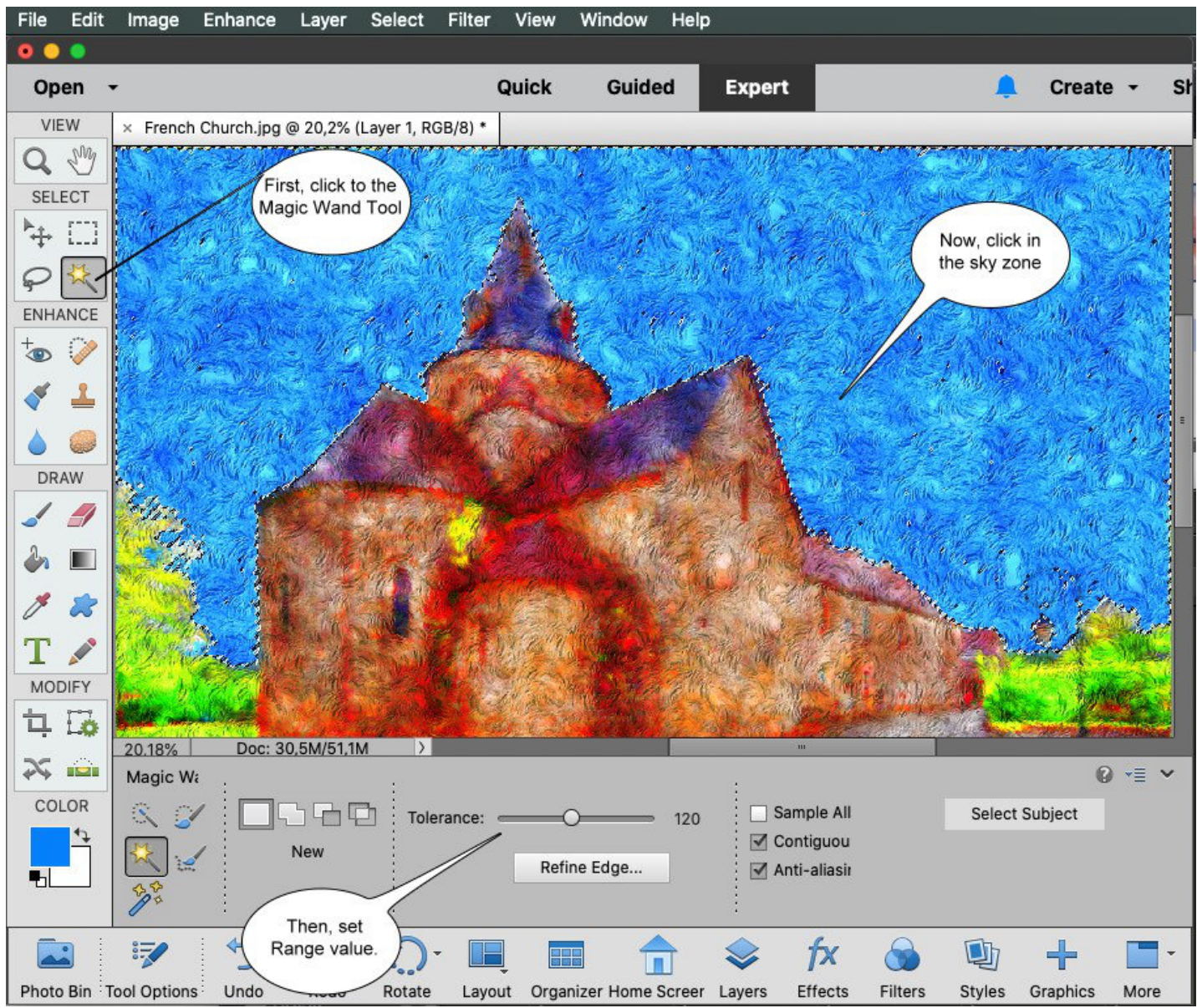

Tout d'abord, cliquez sur Copier. Ensuite, cliquez sur Coller.

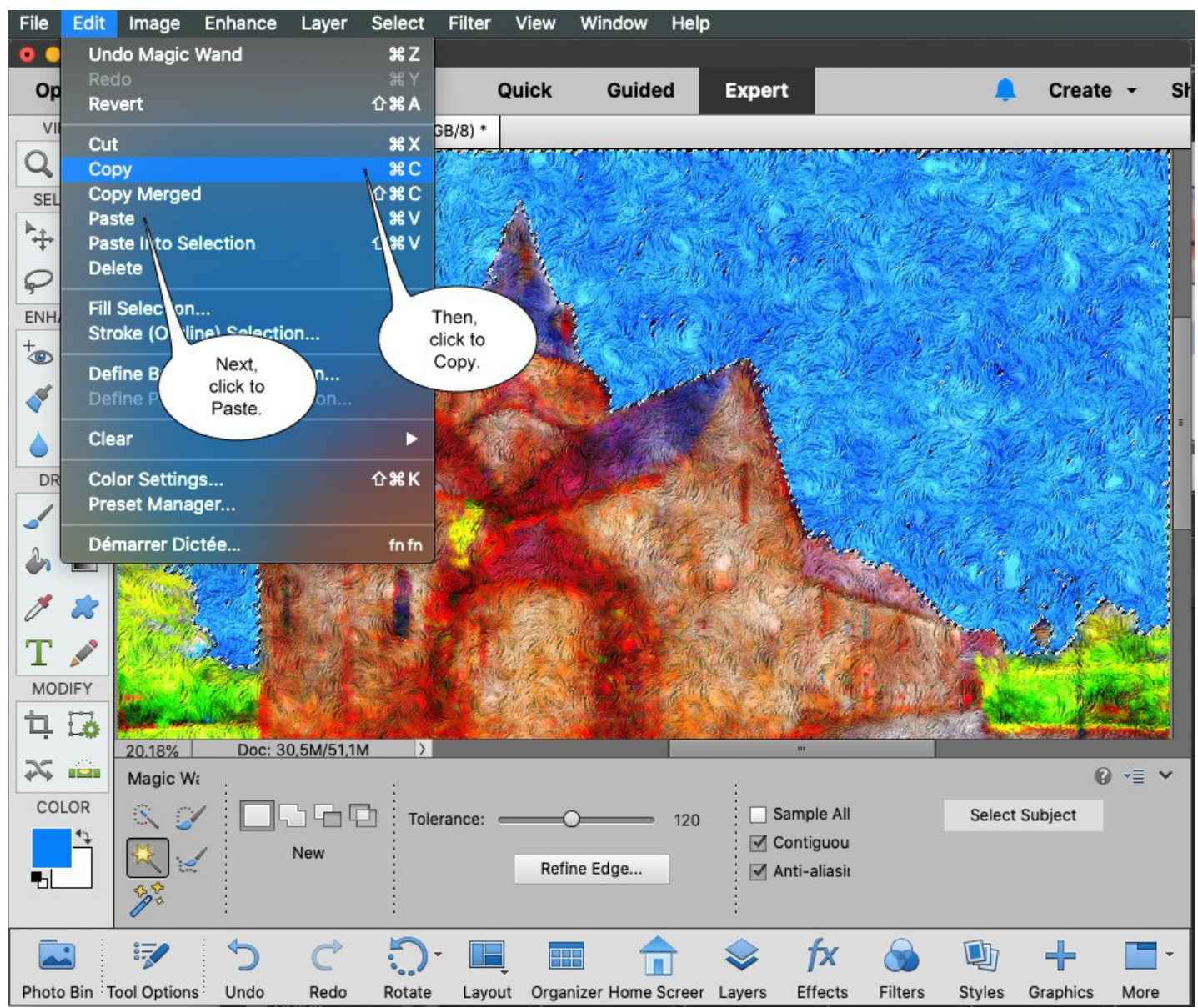

Vous avez créé un nouveau calque.

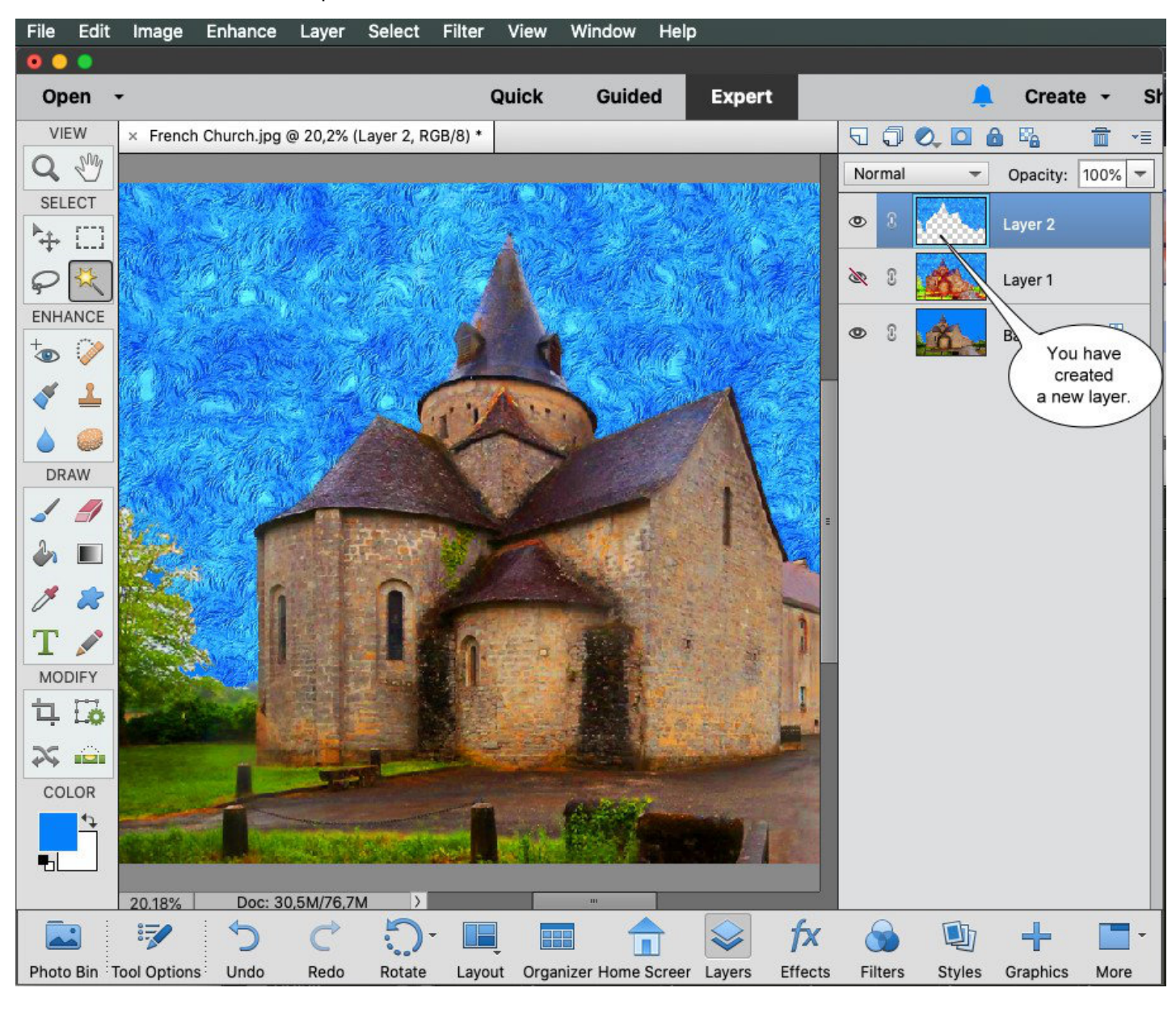

Tout d'abord, masquez le calque 1. Sélectionnez ensuite l'arrière-plan. Maintenant, dans le menu principal, choisissez le plug-in Imagelys Picture Lab.

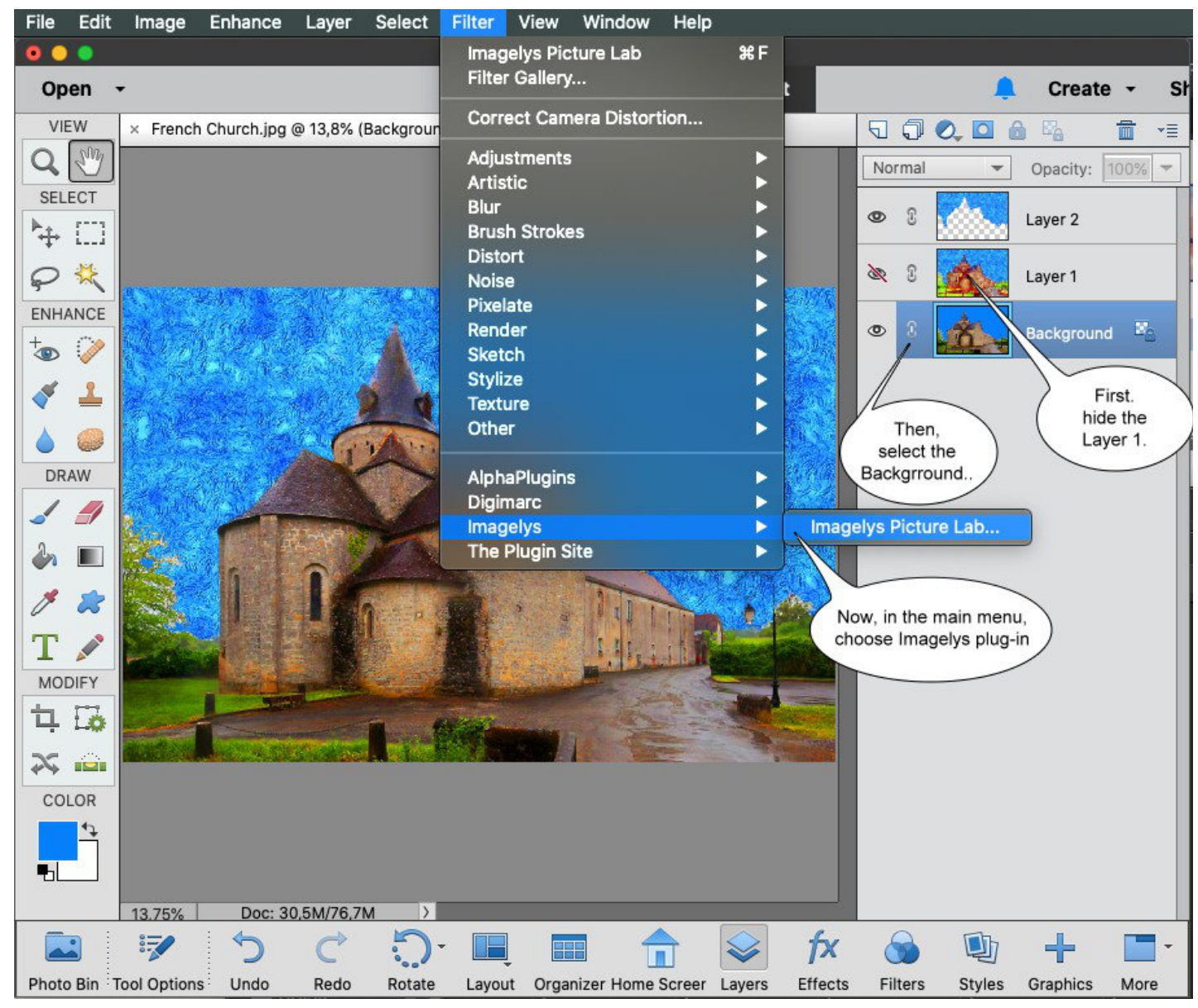

Maintenant, le plug-in Imagelys est actif. Ne fermez pas cette boîte de dialogue avant la fin du processus. Attendez le lancement du logiciel Imagelys Picture Lab.

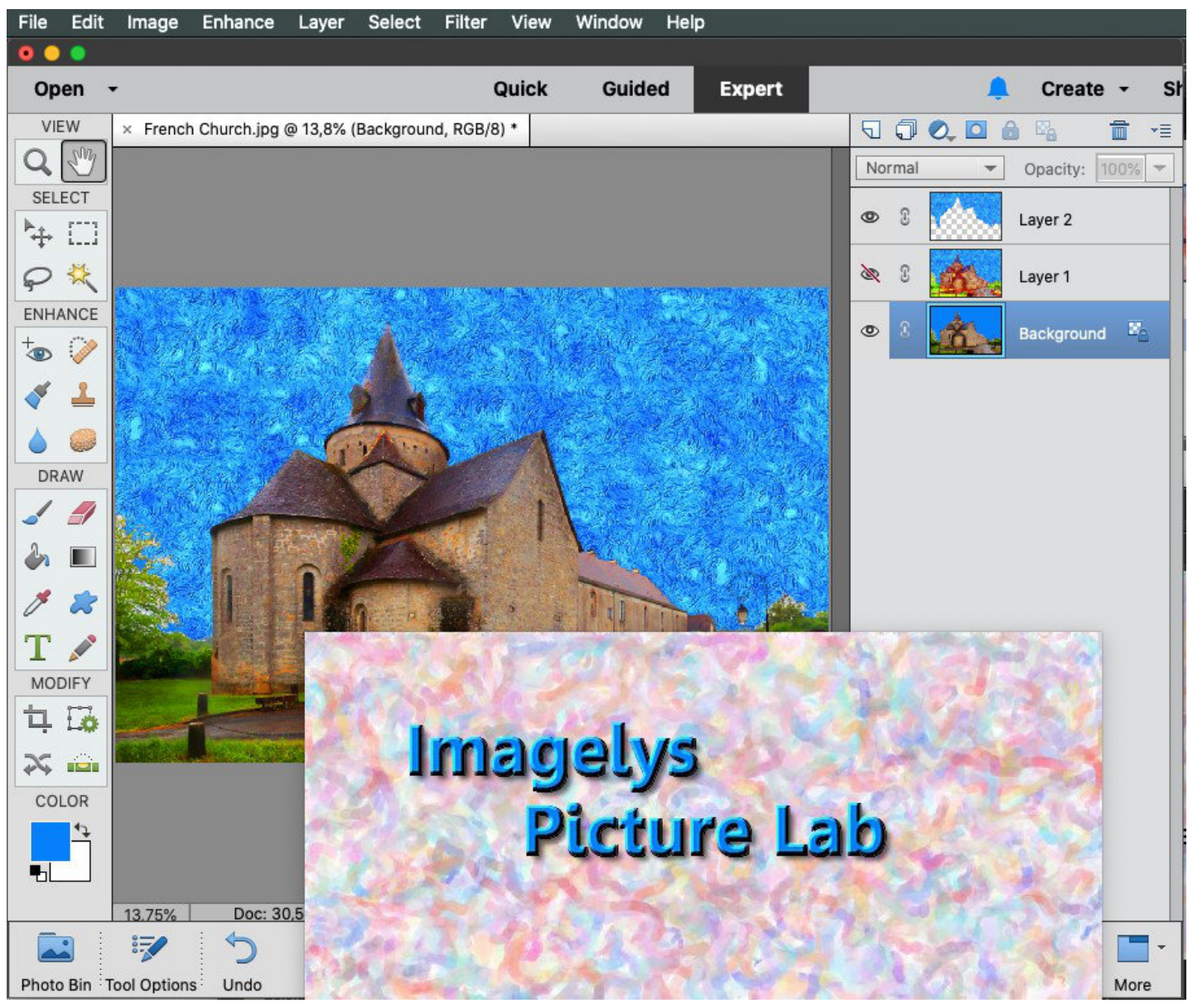

L'image apparaît dans l'espace de travail d'Imagelys Picture Lab. Ensuite, cliquez sur ToolPalette.

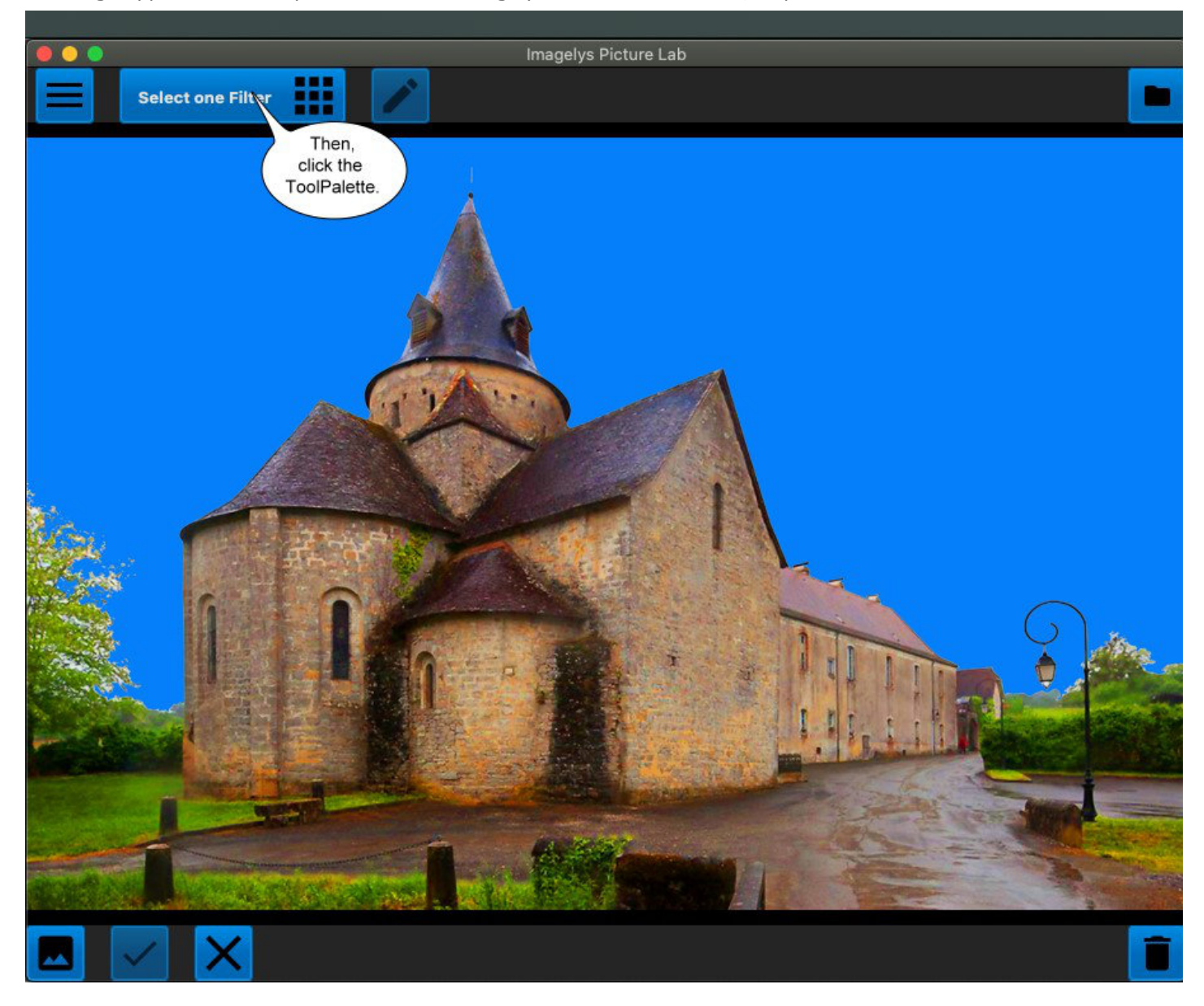

Maintenant, dans le ToolPalette, entrez le nom du filtre « Gogh FAA 09 » dans la barre de recherche, puis cliquez sur l'une des icônes de filtre.

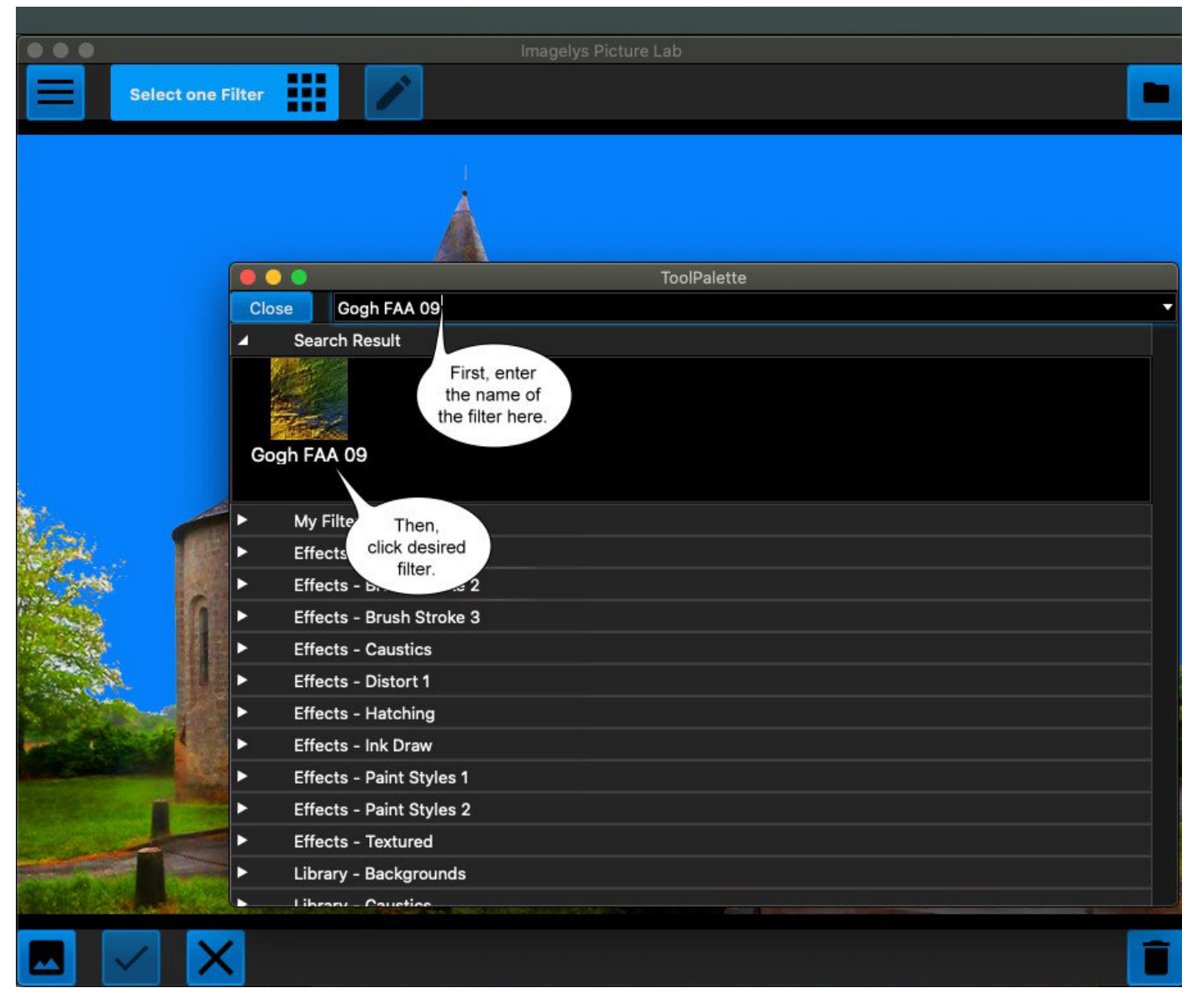

Maintenant, cliquez sur Appliquer le filtre à l'image.

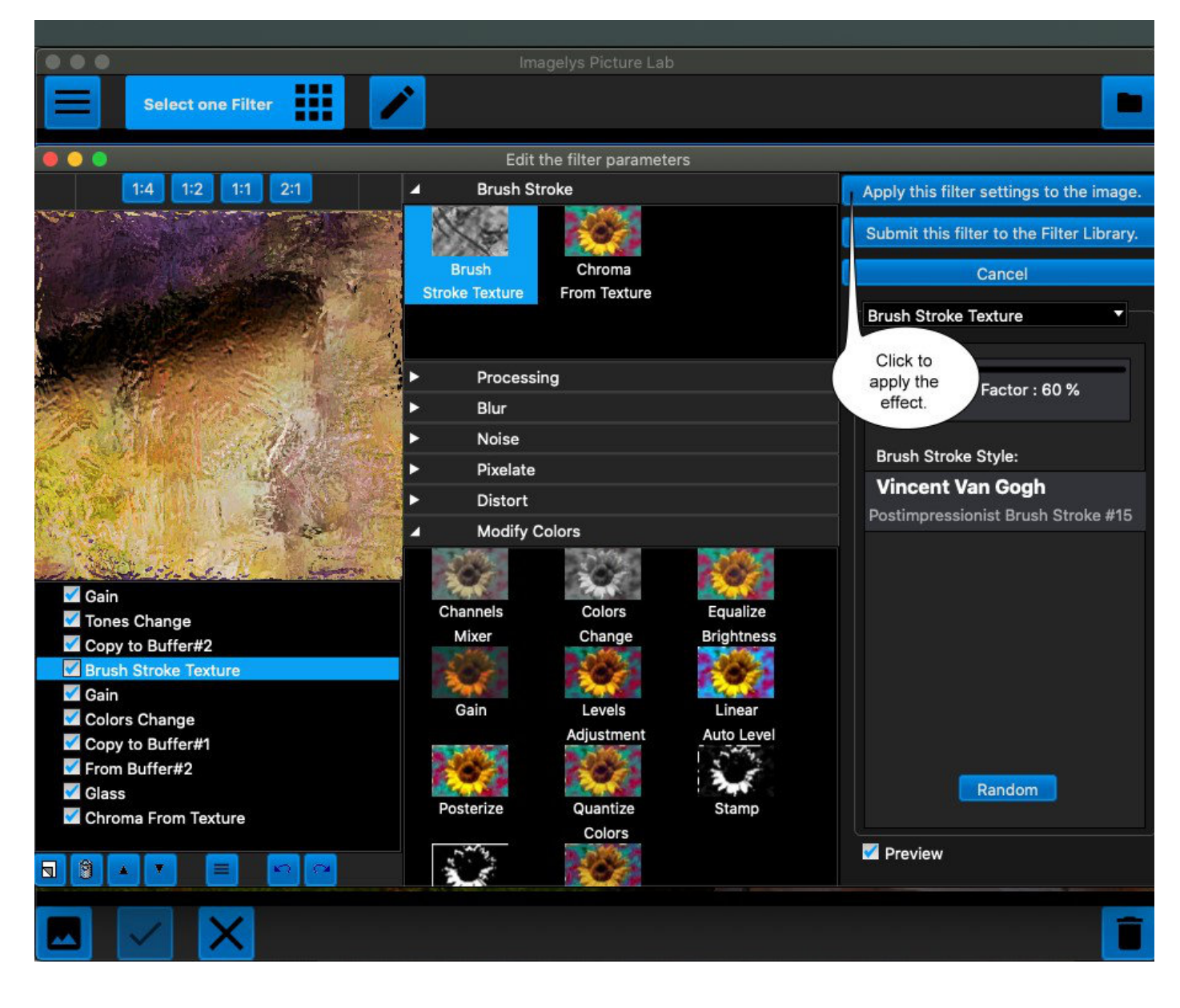

Après un certain temps (la partie la plus à droite de la barre d'état montre la progression), l'effet rendu sera affiché.

Vous pouvez maintenant cliquer sur le bouton Valider pour valider votre travail et revenir à Photoshop Elements.

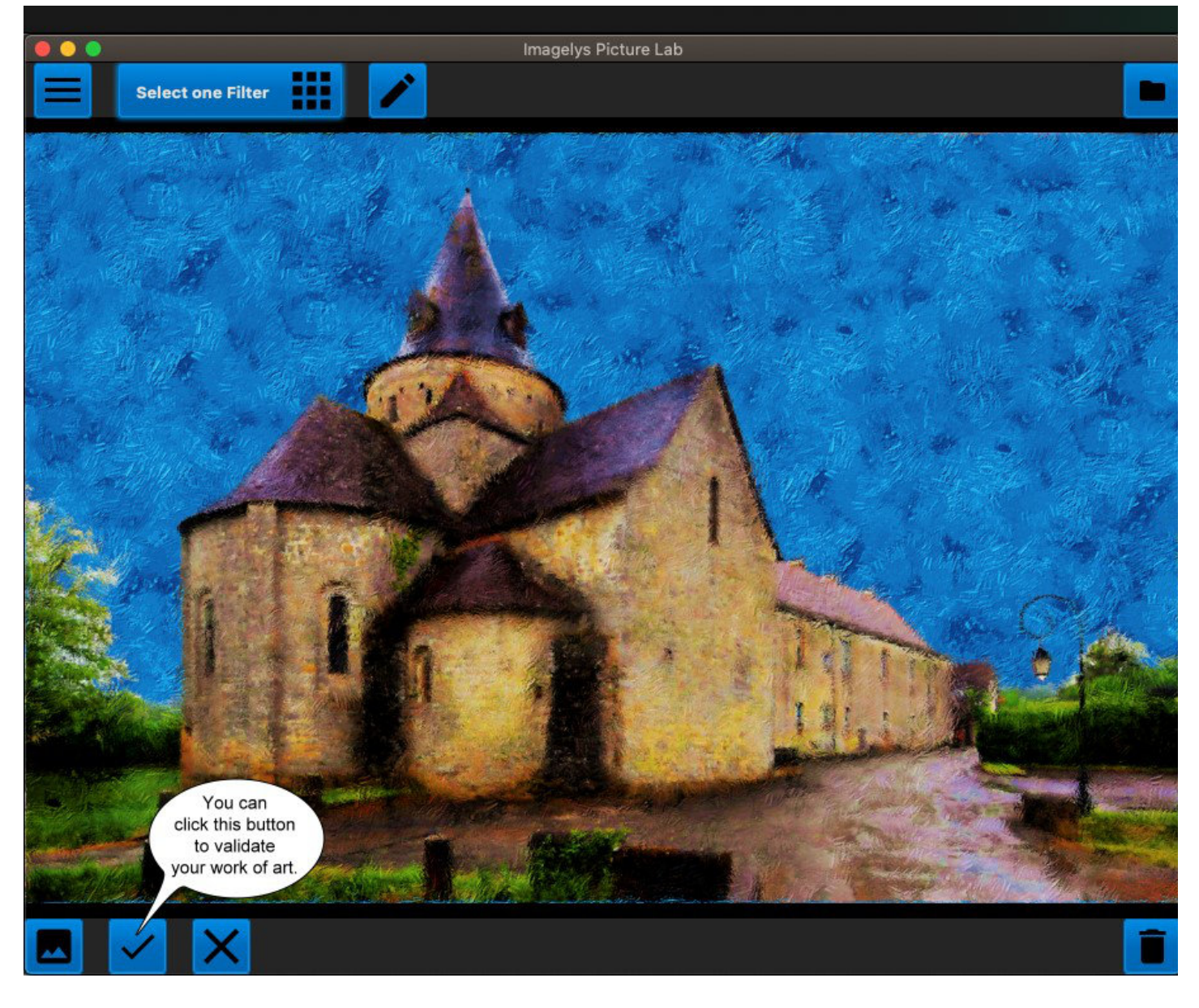

Ensuite, cliquez sur Enregistrer sous dans le menu principal et entrez un nom de fichier.

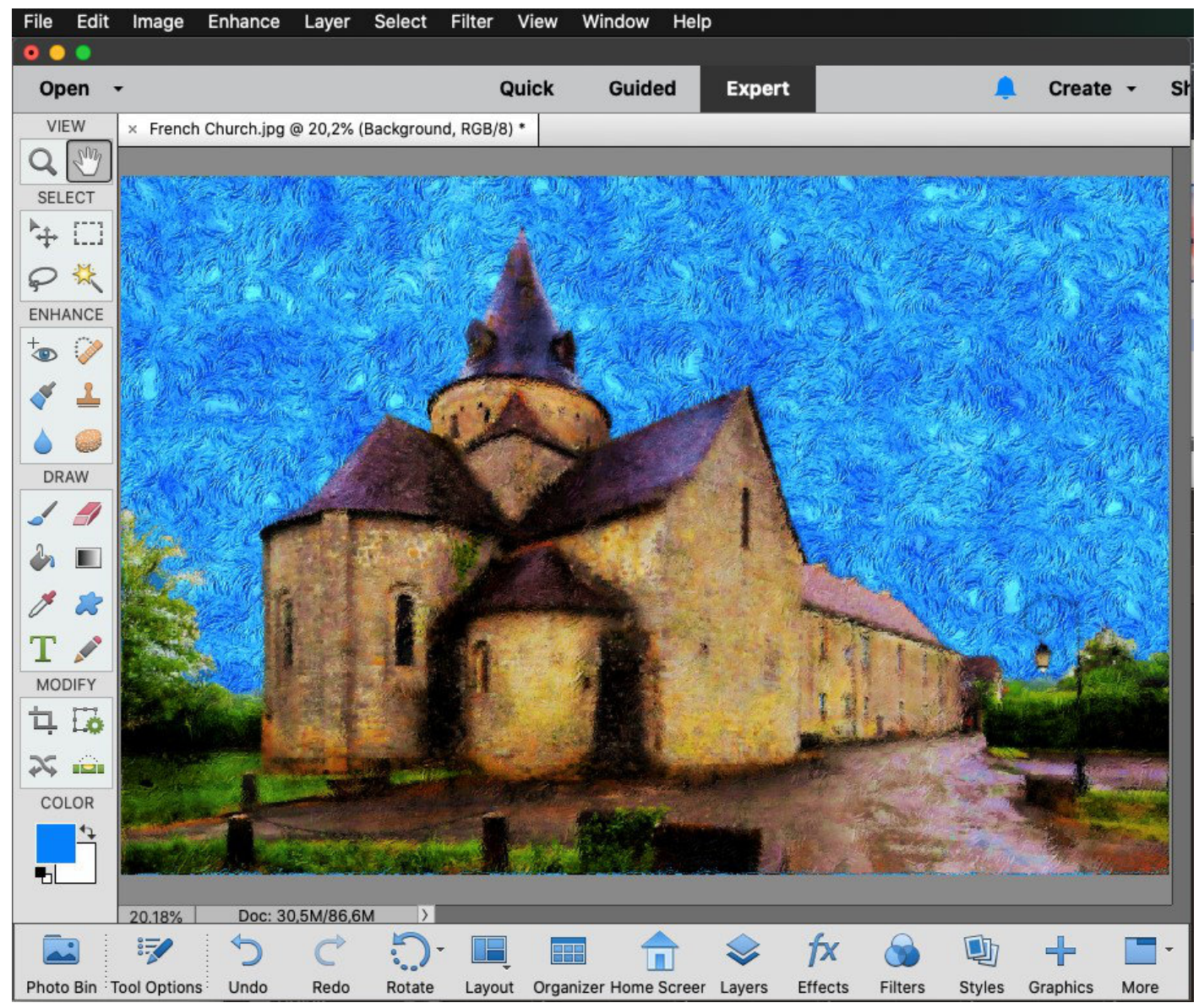